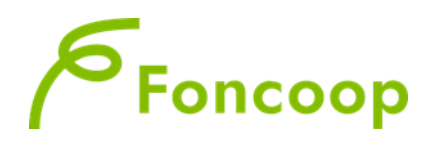

# **Catalogo Voucher**

Manuale Utente per la Presentazione dei Piani Formativi – Scheda "Catalogo Voucher"

Ottobre 2024

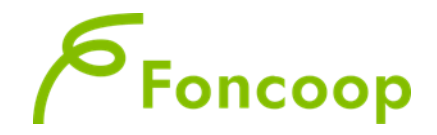

#### Introduzione

Il presente documento espone la modalità operativa per il caricamento dei dati nella nuova scheda "Catalogo voucher" del formulario.

In questo manuale non sarà descritta la normale operatività dell'applicazione GIFCOOP, in relazione alla funzionalità di Presentazione e acquisizione piani in quanto già descritta nei precedenti manuali di inserimento.

\_\_\_\_\_

Si ricorda che tutte le imprese e/o Enti di Formazione che vogliano presentare e/o essere beneficiari di piani formativi devono obbligatoriamente essere registrati nella piattaforma GIFCOOP e completare tutte le parti richieste nella sezione relativa all'anagrafica.

"L'accesso alla piattaforma GIFCOOP e alle sue funzionalità deve essere effettuato tramite il login come Legale Rappresentate, utilizzando i browser Chrome, Firefox versione 3.0 o superiore o Microsoft Edge versione 85".

#### Il browser deve essere abilitato alla lettura dei javascript.

Tutti i dati riportati di seguito nell'esposizione delle funzionalità del sistema sono utilizzati a puro titolo di esempio.

Il documento descrive tutte le schermate di interazione utente/sistema.

La descrizione delle interfacce è effettuata tramite la visualizzazione delle maschere applicative (interfacce utente).

Nel caso in cui l'interfaccia non possa essere contenuta per intero in un unico screenshot, vengono riprodotte più parti in modo da descriverla completamente. Nel caso di pagine "dinamiche" (che variano aspetto), viene riportata la versione con il numero massimo di campi e funzioni disponibili.

L'applicazione è raggiungibile da qualsiasi PC (dotato di connessione ad Internet) all'indirizzo: https://pf.foncoop.coop/FoncoopWeb.

Attenzione! I dati riportati nelle immagini sono a puro titolo di esempio.

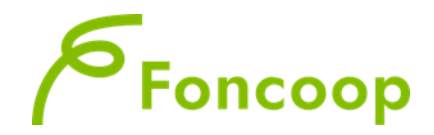

Nel formulario dell'Avviso dedicato al Catalogo voucher l'utente troverà alcune delle schede già di noma previste dal formulario: a queste si aggiunge la sezione Catalogo voucher che è dedicata esclusivamente alla selezione di corsi a cui l'impresa beneficiaria intende iscrivere i propri lavoratori e per i quali richiede il contributo al Fondo tramite lo strumento del voucher.

## Piano "Inserimento Catalogo"

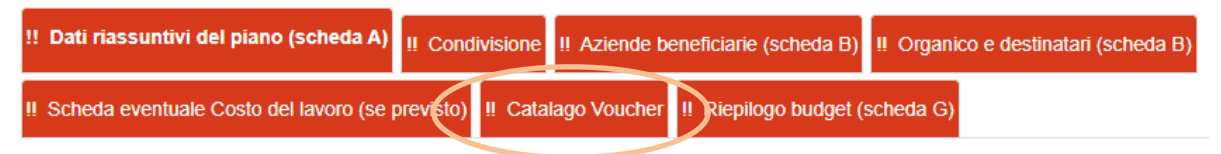

Cliccando su questa schermata l'utente potrà consultare i corsi presentati dai soggetti erogatori approvati e pubblicati dal Fondo nonché consultabili liberamente nella vetrina pubblica sul sito istituzionale del Fondo.

#### Catalago Voucher

| Elenco Voucher pre                                                             | evisti/inseriti nel pia           | ino                                                                                    |               |                                 |                                            |      |
|--------------------------------------------------------------------------------|-----------------------------------|----------------------------------------------------------------------------------------|---------------|---------------------------------|--------------------------------------------|------|
| Codice Corso                                                                   | Titolo Corso                      | Tipologia di funzione a cui afferisce il corso                                         | D             | )urata complessiva              | Numero Partecipanti                        |      |
|                                                                                |                                   |                                                                                        |               |                                 |                                            |      |
|                                                                                |                                   |                                                                                        |               |                                 |                                            |      |
| Ricerca Voucher                                                                |                                   |                                                                                        |               |                                 |                                            |      |
| Ragione Sociale:                                                               |                                   | Codice Fiscale Ente:                                                                   |               | Titolo Corso:                   |                                            |      |
| Inserisci Ragione S                                                            | ociale                            | Inserisci Codice Fiscale Ente                                                          |               | Inserisci Titolo Cor            | rso                                        |      |
| Codice Voucher:                                                                |                                   | Tipologia Funzione:                                                                    |               | Dettaglio Tipologic             | o:                                         |      |
| Inserisci Codice Vo                                                            | ucher                             | Seleziona Tipologia Funzione                                                           | ~             | Seleziona Dettagl               | io Tipologico                              | ~    |
| Cerca                                                                          |                                   |                                                                                        |               |                                 |                                            |      |
| _                                                                              |                                   |                                                                                        |               |                                 |                                            |      |
| D:                                                                             |                                   |                                                                                        |               |                                 |                                            |      |
| Risultati della                                                                | ricerca                           |                                                                                        |               |                                 |                                            |      |
| Codice Corso                                                                   | Titolo Corso                      | Tipologia di funzione a cui afferisce il corso                                         |               | Costo Partecipante              | Numero Moduli                              |      |
|                                                                                |                                   | Nessun risultato trovato.                                                              |               |                                 |                                            |      |
|                                                                                |                                   |                                                                                        |               |                                 |                                            |      |
| Campi obbligatori<br>I messaggi che indicano l'esi<br>non bloccanti (warning). | ito del controllo dopo il salvata | aggio della scheda hanno il seguente significato: quelli evidenziati in rosso sono rei | elativi a seg | gnalazioni bloccanti mentre que | Ili in arancione sono relativi a segnalazi | ioni |
| < Torna indietro                                                               | ' Salva Scheda 🖌 🗸                | Verifica Piano 🛛 📥 Stampa Piano                                                        |               |                                 |                                            |      |

L'utente può compilare uno o più campi di ricerca; se i campi non vengono valorizzati l'utente può comunque cliccare sul pulsate di ricerca: il sistema restituirà l'elenco di tutti i corsi approvati dal Fondo. Si consiglia di effettuare la ricerca dei corsi dalla vetrina pubblicata sul sito e nel formulario ricercare solo il corso già individuato attraverso gli appositi campi di ricerca.

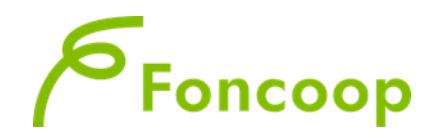

|   |                         |                                                                                                    | certificazioni ed abilitazioni professionali, nonche<br>all'assolvimento di obblighi formativi derivanti da<br>norma pubblica o privata                                                      |          |   |
|---|-------------------------|----------------------------------------------------------------------------------------------------|----------------------------------------------------------------------------------------------------|----------|---|
|   | CV_0242_2024_02_02_2580 | Formazione Generale e Specifica Lavoratori D.L.gs. 81/08 Rischio Basso                                                               | Corso rivolto all'acquisizione di qualificazioni,<br>certificazioni ed abilitazioni professionali, nonché<br>all'assolvimento di obblighi formativi derivanti da<br>norma pubblica o privata | 105,00   | 2 |
|   | CV_0242_2024_02_02_2581 | Formazione Generale e Specifica Lavoratori D.L.gs. 81/08 Rischio Medio                                                               | Corso rivolto all'acquisizione di qualificazioni,<br>certificazioni ed abilitazioni professionali, nonché<br>all'assolvimento di obblighi formativi derivanti da<br>norma pubblica o privata | 160,00   | 3 |
|   | CV_0242_2024_02_02_2582 | Formazione Generale e Specifica Lavoratori D.L.gs. 81/08 Rischio Alto                                                                | Corso rivolto all'acquisizione di qualificazioni,<br>certificazioni ed abilitazioni professionali, nonché<br>all'assolvimento di obblighi formativi derivanti da<br>norma pubblica o privata | 220,00   | 4 |
|   | CV_0242_2024_02_02_2583 | Aggiornamento lavoratori D.L.gs. 81/08 Rischio Basso/Medio/Alto                                                                      | Corso rivolto all'acquisizione di qualificazioni,<br>certificazioni ed abilitazioni professionali, nonché<br>all'assolvimento di obblighi formativi derivanti da<br>norma pubblica o privata | 85,00    | 2 |
|   | CV_0254_2024_02_02_2638 | INSTALLATORE E MANUTENTORE STRAORDINARIO DI TECNOLOGIE<br>ENERGETICHE ALIMENTATE DA FER SISTEMI FOTOVOLTAICI E<br>FOTOTERMOELETTRICI | Corso rivolto all'acquisizione di qualificazioni,<br>certificazioni ed abilitazioni professionali, nonché<br>all'assolvimento di obblighi formativi derivanti da<br>norma pubblica o privata | 1.083,75 | 7 |
| A | ggiungi Selezionati     |                                                                                                    |                                                                                                    |          |   |

Una volta selezionati uno o più corsi l'utente tramite il pulsante li potrà inserire nella sezione dei voucher prescelti e oggetto del piano formativo; il sistema in automatico riporterà tutte le informazioni relative al corso già inserite dal soggetto erogatore;

L'utente dovrà a questo punto completare alcuni dati relativamente ai corsi prescelti (costo finanziato, numero partecipanti...).

#### Catalago Voucher

| Elenco Voucher previsti/inseriti nel piano |                                                                           |                                                                                                    |                                                      |                                             |                       |                        |        |
|--------------------------------------------|---------------------------------------------------------------------------|----------------------------------------------------------------------------------------------------|------------------------------------------------------|---------------------------------------------|-----------------------|------------------------|--------|
| Codice Corso                               | Titolo Corso                                                              | Tipologia di funzione a d                                                                              | cui afferisce il co                                  | Drso                                        | Durata<br>complessiva | Numero<br>Partecipanti |        |
| C1_0242_2024_02_02_2580                    | Formazione Generale e Specifica<br>Lavoratori D.L.gs. 81/08 Rischio Basso | Corso rivolto all'acquisizione di qualific<br>pofessionali, nonché all'assolvimento di<br>pubblica o   | azioni, certificazi<br>obblighi formativi<br>privata | oni ed abilitazioni<br>i derivanti da norma | 8:00                  |                        | ×      |
| 0242_2024_02_02_2583                       | Aggiornamento lavoratori D.L.gs. 81/08<br>Rischio Basso/Medio/Alto        | Corso rivolto all'acquisizione di qualifici<br>professionali, nonché all'assolvimento di<br>pubblica o | azioni, certificazi<br>obblighi formativi<br>privata | oni ed abilitazioni<br>i derivanti da norma | 6:00                  |                        | ×      |
| Ricerca Voucher<br>Ragione Sociale:        | Cc                                                                        | dice Fiscale Ente:                                                                                     |                                                      | Titolo Corso:                               |                       |                        |        |
| Inserisci Ragione Socia                    | ale                                                                       | nserisci Codice Fiscale Ente                                                                           |                                                      | Inserisci Titolo (                          | Corso                 |                        |        |
| Codice Voucher:                            | Tip                                                                       | oologia Funzione:                                                                                      |                                                      | Dettaglio Tipolog                           | jico:                 |                        |        |
| Inserisci Codice Vouch                     | ner                                                                       | Seleziona Tipologia Funzione                                                                           | ~                                                    | Seleziona Detta                             | aglio Tipologico      |                        | $\sim$ |
| Cerca                                      |                                                                           |                                                                                                    |                                                      |                                             |                       |                        |        |

Per completare il caricamento dei dati sarà sufficiente cliccare o sul codice corso o sul titolo e accedere alle tab di dettaglio.

| !! Dati Generali Corso | Ente Erogatore Elenco Moduli Corso | I Elenco Aziende Partecipanti I Gestione Bu | dget                                           |
|------------------------|------------------------------------|---------------------------------------------|------------------------------------------------|
| Legenda:               |                                    |                                             |                                                |
| scheda completa        | (1)                                | cheda con segnalazioni NON bioccanti        | {!!}<br>{!!} scheda con segnalazioni bioccanti |

Nella tab Dati generali l'utente dovrà inserire il costo finanziato per partecipante e la specifica se il costo è comprensivo d'Iva o se il costo è scontato rispetto al costo per partecipante previsto da catalogo.

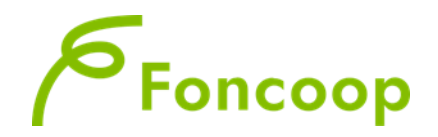

### Dati Generali Corso

| Costo Partecipante (da compilare a cura dell'utente)                                 |                                                         |                                     |                        |  |
|--------------------------------------------------------------------------------------|---------------------------------------------------------|-------------------------------------|------------------------|--|
| Costo scontato per partecipante                                                      | IVA detraibile per il soggetto beneficiario 🜟 🔿 Si 🍥 No |                                     | Costo per partecipante |  |
| 0,00 € (#.##0,00)                                                                    | in tackable per li cogget                               |                                     | 960,00 € (#.##0,00)    |  |
| Costo per partecipante con IVA                                                       |                                                         | Costo Finanziato per partecipante 米 |                        |  |
| 0,00 4                                                                               | € (#.##0,00)                                            |                                     | 0,00 € (#.##0,00)      |  |
| Premere sul pulsante "Salva scheda" per aggiornare il Costo per partecipante con IVA |                                                         |                                     |                        |  |

N.B il campo costo per partecipante si riporta il costo del voucher approvato da Catalogo

Il campo "Costo per partecipante con IVA" è obbligatorio solo nel caso in cui l'utente indichi che per l'impresa beneficiaria l'IVA è indetraibile (quindi un costo). In questo caso dovrà essere calcolata l'importo del voucher comprensivo di IVA e tale importo potrà corrispondere al costo richiesto al Fondo. Nel caso in cui per il soggetto beneficiario, nei cui confronti il soggetto erogatore del corso, emetterà fattura, l'iva sia detraibile si potrà indicare direttamente il costo finanziato per partecipante.

Nel caso in cui siano previste più imprese beneficiarie che hanno situazioni diverse rispetto all'IVA (per una detraibile e per l'altra indetraibile) il corso dovrà essere inserito separatamente (diversi record).

Di seguito alla schermata si visualizzerà il dettaglio del corso come inserito nel catalogo.

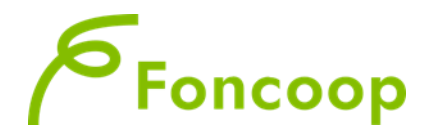

Una volta compilati i dati Generali l'utente dovrà completare la tab Elenco Aziende partecipanti aggiungendo il numero dei partecipanti per azienda a quello specifico corso.

| I Dati Generali Corso | Ente Erogatore | Elenco Moduli Corso | !! Elenco Aziende Partecipanti                   | II Gestione Budget                             |
|-----------------------|----------------|---------------------|--------------------------------------------------|------------------------------------------------|
| Legenda:              |                |                     |                                                  |                                                |
| scheda completa       |                |                     | {!}<br>{!} scheda con segnalazioni NON bloccanti | (II)<br>{II} scheda con segnalazioni bloccanti |

## Elenco Aziende Partecipanti

| Lista aziende partecipanti                                                                                                    |                         |                |                               |  |  |
|----------------------------------------------------------------------------------------------------|-------------------------|----------------|-------------------------------|--|--|
| Ragione sociale                                                                                                    | (                       | Codice fiscale | Numero partecipanti coinvolti |  |  |
| Premere sul pulsante identificato dal simbolo + per aggiungere una nuova Azienda Partecipante<br>+Aggiungi                                                                                                    |                         |                |                               |  |  |
| Campi obbligatori I messaggi che indicano l'esito del controllo dopo il salvataggio della scheda hanno il seguente significato: quelli evidenziati in rosso sono relativi a segnalazioni bioccanti mentre quelli in arancione sono relativi a segnalazioni non bioccanti (warning). |                         |                |                               |  |  |
| Torna indietro                                                                                                    | heda 🖌 🗸 Verifica Piano | 🖨 Stampa Piano |                               |  |  |

Una volta terminato il caricamento sarà sufficiente accedere alla tab gestione Budget per ricalcolare il budget. Il sistema calcolerà in automatico il costo complessivo per voucher che verrà riportato nella relativa voce di costo.

| I Dati Ger              | erali Corso Ente Erogat                                                                                                    | ore Elenco Moduli Corso 👖 E                  | Elenco Aziende Partecipanti !!            | Gestione Budget                                             |                                                         |                |
|-------------------------|----------------------------------------------------------------------------------------------------|----------------------------------------------|-------------------------------------------|-------------------------------------------------------------|---------------------------------------------------------|----------------|
| Lege                    | nda:                                                                                                    | {[]} so                                      | P<br>cheda con segnalazioni NON bloccanti | (II)<br>(II) scheda                                         | con segnalazioni bloccanti                              |                |
| Gest                    | ione Budg                                                                                                    | get                                          |                                           |                                                             |                                                         |                |
| Voci                    |                                                                                                    |                                              |                                           |                                                             |                                                         |                |
| (B)                     | alanan (an an an dinan kutha (a 1/a si                                                                                              |                                              | C Elabora Budget per l'in                 | tero Piano                                                  |                                                         |                |
| Analitiche de           | strare/nascondere tutte le voci<br>Ila sezione                                                                                      | una voce                                     | dere le voci Analitiche al                |                                                             |                                                         |                |
| (1) Voce cald           | olata automaticamente dal siste                                                                                                    | ma in base ai dati inseriti nelle altre sche | de.                                       |                                                             |                                                         |                |
| (2) per salva           | re gli importo di cofinanziamento                                                                                                   | utilizzare il pulsante "Salva Scheda" in fi  | ondo alla pagina o "Salva" accanto alla   | roce.                                                       |                                                         |                |
| Codice                  | Descrizione                                                                                                    | Importo singola edizione<br>€ (#.##0,00)     | Importo complessivo<br>€ (#.##0,00)       | di cui cofinanziato per<br>singola edizione<br>€ (#.##0,00) | di cui cofinanziato<br>complessivamente<br>€ (#.##0,00) |                |
| А                       | Costi diretti e<br>indiretti piano                                                                                                  | 0,00                                         | 0,00                                      | 0,00                                                        | 0,00                                                    |                |
| A2                      | Realizzazione delle attività formative                                                                                              | 0,00                                         | 0,00                                      | 0,00                                                        | 0,00                                                    |                |
| A2.8                    | Voucher formativi<br>individuali                                                                                                    | 0,00                                         | 0,00                                      | 0,00                                                        | 0,00                                                    | (1)<br>✓ Salva |
| Totale                  |                                                                                                    | 0,00                                         | 0,00                                      | 0,00                                                        | 0,00                                                    |                |
| per mo<br>Analitiche de | per mostrare/nascondere tutte le Voci     I     per mostrare/nascondere le Voci Analitiche di Analitiche della sezione     una voce |                                              |                                           |                                                             |                                                         |                |
| (1) Voce calo           | olata automaticamente dal siste                                                                                                    | ma in base ai dati inseriti nelle altre sche | de.                                       |                                                             |                                                         |                |
| (2) per salva           | re gli importo di cofinanziamento                                                                                                   | utilizzare il pulsante "Salva Scheda" in fi  | ondo alla pagina o "Salva" accanto alla   | roce.                                                       |                                                         |                |

Si specifica che in questa schermata dovrà essere inserito l'importo nella terza colonna di cui cofinanziamento solo nel caso in cui il costo del voucher sia più alto del contributo massimo per azienda o nel caso la differenza rimanga un costo per l'azienda.

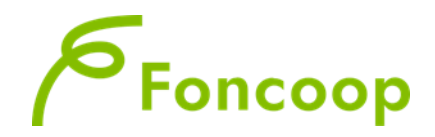

Si precisa che in caso di necessità di inserimento del cofinanziamento, ad esempio, perchè l'impresa beneficiaria ha optato per il Reg. 651/2014 è possibile inserire il costo dei lavoratori in formazione nella specifica sezione e voce di budget. Tale importo va inserito anche nella scheda B Aziende beneficiarie.

#### Scheda eventuale Costo del lavoro (se previsto)

| Costo del lavoro                                                                                                    | Elenco attività noi | n formative   |  |  |  |
|----------------------------------------------------------------------------------------------------|---------------------|---------------|--|--|--|
| Numero Identificativo                                                                                                    | Numero Progressivo  | Denominazione |  |  |  |
| Premere sul pulsante identificato dal simbolo + per aggiungere una nuova Attività non Formativa<br>+Aggiungi<br>Premere sul pulsante identificato dal simbolo + per aggiungere una nuova Attività non formativa                                                                     |                     |               |  |  |  |
| Campi obbligatori I messaggi che indicano l'esito del controllo dopo il salvataggio della scheda hanno il seguente significato: quelli evidenziati in rosso sono relativi a segnalazioni bioccanti mentre quelli in arancione sono relativi a segnalazioni non bioccanti (warning). |                     |               |  |  |  |

Una volta aggiunta la schermata sarà necessario entrare nella sceda del Budget ed inserire il costo del

mancato reddito cliccando sul pulsante mostra/nascondi voce analitica dei costi dei lavoratori e aggiungere l'importo,

| C1.1   | Costo dei lavoratori<br>in formazione                                        | 0,00                                                                | 0,00                                   | (2)                 | 0,00                  | 0,00                  |
|--------|------------------------------------------------------------------------------|---------------------------------------------------------------------|----------------------------------------|---------------------|-----------------------|-----------------------|
|        | Voce Analitica *                                                             | Costo Bene/Servizio (A                                              | ** Importo Orario (B) **               | Numero Ore (C) ** I | importo Totale (T) ** | Tipologia di Rapporto |
|        | Gli importi si intendono per s<br>** Costo totale Voce Analitic<br>+Aggiungi | singola edizione.<br>a (Τ) = A + (B * C). Il costo totale della Voc | e Analitica deve essere maggiore di ze | ro.                 |                       |                       |
| Totale |                                                                              |                                                                     | 0,00                                   |                     |                       | 0,00                  |

A questo punto come da segnalazione del sistema sarà necessario riportare tale costo nella Tab Aziende Beneficiarie del piano.

| Dati Piano Formativo                             |                          |                                                                                                    |
|--------------------------------------------------|--------------------------|----------------------------------------------------------------------------------------------------|
| Compilare tutti dati richiesti in questa sezione | per l'azienda beneficiar | ia e verificare la validità degli stessi prima della stampa del "Template Dichiarazione Beneficiaria" e della validazione del Piano. |
| Cofinanziamento                                  |                          | Costo dei lavoratori in formazione *                                                                                                 |
| 0,00                                             | € (#.##0,00)             | 0,00 € (#.##0,00)                                                                                                    |
|                                                  |                          |                                                                                                    |
|                                                  |                          |                                                                                                    |
| Dati Piano Formativo                             |                          |                                                                                                    |
| Compilare tutti dati richiesti in questa sezione | per l'azienda beneficiai | ia e verificare la validità degli stessi prima della stampa del "Template Dichiarazione Beneficiaria" e della validazione del Piano. |
| Cofinanziamento                                  |                          | Costo dei lavoratori in formazione 🕷                                                                                                 |
| 100,00                                           | € (#.##0,00)             | 100,00 € (#.##0,00)                                                                                                    |

Il sistema controllerà che gli importi inserti corrispondano a quelle indicati nella scheda del Budget.

Al termine del caricamento corretto di tutte i dati nel piano tutte le tab diventeranno verdi e si potrà procedere come per tutti i piani alla validazione e alla sottoscrizione della documentazione per la presentazione dei piani.